| 75'F   | =    | AUTO | \$til              | A/C | SYNC         | PASSENGER |
|--------|------|------|--------------------|-----|--------------|-----------|
|        |      |      |                    |     | 6            |           |
| 슶      | Jan. | 1    | 9:40 <sub>AN</sub> |     |              |           |
| ℜ Clii | mate |      |                    |     |              | ŋ         |
| -<br>r | 25°F | 9    | فسرت<br>           |     | PASSEN<br>75 | °F        |
| ļ      | AUTO |      | A/C                |     | SYI          | VC        |

| Name                                                                                                   | Description                                                                                                    |
|----------------------------------------------------------------------------------------------------|----------------------------------------------------------------------------------------------------|
| 6 Simultaneous tem-<br>perature settings<br>for the driver's seat<br>and the passenger<br>seats (SYNC) | Displayed when the <b>SYNC</b> key is pressed<br>and the temperatures of the driver's seat<br>and the passenger seats can be config-<br>ured at the same time. |

## Camera

#### 🛦 WARNING

#### - Backing Up & Using Camera

Never rely solely on the rear view camera when backing up. Prior to entering your vehicle always do a visual check of the area behind your vehicle, and before backing up be aware of your surroundings and supplement the rear view camera by looking over your shoulders and checking your rear view mirrors. Due to the difficulty of ensuring that the area behind you remains clear, always back up slowly and stop immediately if you even suspect that a person, and especially a child, might be behind you.

#### i Information

- The camera screen shown while the system boots up does not display any text or buttons.
- While the device boots up, shift the gear to "R" to activate the rear detection cameras. Shift the gear to another position to deactivate the rear detection camera.

## Steering-linked camera

- This device is connected to a rear detection camera to see behind the car for safe reversing.
- The Rear View Camera turns on automatically if you shift the gear to R when the power is on or the engine has started.

### 

- A wide-angle lens is installed as the rear detection camera to get a wider view, so there may be some difference between the actual distance and the distance that appears. on-screen. For safety, make sure to view the back, right, and left sides of the car for yourself.
- The color of the parking guidelines displayed in the picture may differ from the actual screen.
- When booted up, blinking may occur when you switch to a UI screen.
- If Back-up Warning Priority is set in the Sound Settings, the audio volume is lowered when your car is driving backward.

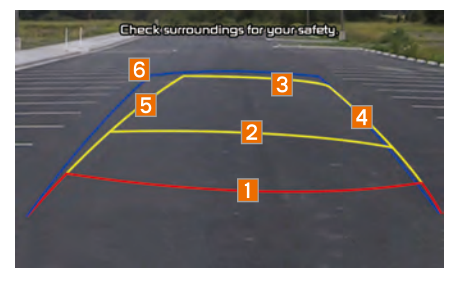

| Name            | Description                                   |
|-----------------|-----------------------------------------------|
| 1 Red Line      | About 0.5 m from the rear bumper              |
| 2 Yellow Line 1 | About 1 m from the rear bumper                |
| 3 Yellow Line 2 | About 3 m from the rear bumper                |
| 4 Yellow Line 3 | Trajectory of the wheel on the driver's side  |
| 5 Yellow Line 4 | Trajectory of the wheel on the passenger side |
| 6 Blue Line     | Neutral steering trajec-<br>tory              |

As you reverse your car and monitor the area behind your car, the steering-linked driving trajectory and the neutral driving trajectory are both displayed.

## SVM (Surround View Monitor)

With the power on, the SVM is connected to the SVM camera to see the front, rear, and back of the car when driving at low speeds (15km/h or less). It is optional.

- The SVM-camera front detection mode will be activated when driving at low speeds (15km/h or less). When the car drives over 15km/h, the SVM camera screen is disabled.
- When the respectively be and the gear is in a position other than P or R while the engine is running, the SVM camera automatically starts when the car accelerates.
- Shift gears to P or R and turn off the key to disable the front detection camera screen.
- The rear detection mode of the SVM camera is activated with the gear is positioned to R.

## Front SVM

Select the key after starting the engine.

If the gear is in a position other than P or R, it automatically switches to the front detection SVM camera mode when the car accelerates.

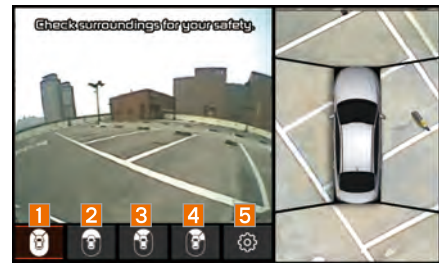

| Name          | Description                                       |
|---------------|---------------------------------------------------|
| 1 SVM         | Displays all of the images around the car.        |
| 2 Front       | Displays the front image.                         |
| 3 Front left  | Displays the front-left image.                    |
| 4 Front right | Displays the front-right image.                   |
| 5 Settings    | Displays the Parking<br>Guidance Settings screen. |

## **Rear SVM**

If the gear is positioned to R, the rear SVM camera is automatically switched to the operational mode.

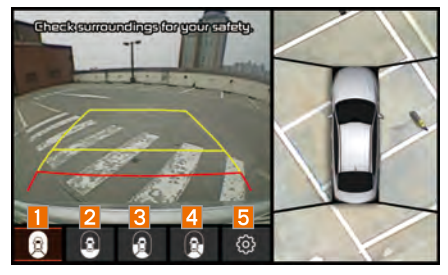

| Name         | Description                                       |
|--------------|---------------------------------------------------|
| 1 SVM        | Displays all of the images around the car.        |
| 2 Rear       | Displays the rear image.                          |
| 3 Rear left  | Displays the rear-left image.                     |
| 4 Rear right | Displays the rear-right image.                    |
| 5 Settings   | Displays the Parking<br>Guidance Settings screen. |
|              |                                                   |

## **Parking Guidance Settings**

| Parking                | Guidance Settings                                        | ×                     |
|------------------------|----------------------------------------------------------|-----------------------|
| Display Guidelines     | Activate                                                 |                       |
| F/A Proximity Warnings | Guidelines are displayed in<br>View Camera screen, as sh | the Rear<br>own belov |
|                        |                                                          |                       |
| Front View Mode        |                                                          |                       |

| Name                           | Description                                                                                                    |
|--------------------------------|----------------------------------------------------------------------------------------------------|
| 1 Display<br>Guidelines        | Guidelines are displayed<br>in the Rear View Camera<br>screen, as shown below.                                                       |
| 2 F/R<br>Proximity<br>Warnings | Provides a warning when<br>an object is in close prox-<br>imity to the front or rear of<br>the vehicle.                              |
| S Front View<br>Mode           | Displaying the front SVM,<br>select the basic display<br>mode of the camera<br>screen. (SVM, Front left,<br>Front right, and Front.) |
| 4 Rear View<br>Mode            | Displaying the rear SVM,<br>select the basic display<br>mode of the camera<br>screen. (SVM, Rear left,<br>Rear right, and Rear.)     |

#### **A**CAUTION

 A wide-angle lens is installed for the front detection camera to get a wider view, so there may be some difference between the actual distance and the distance that appears onscreen. For safety, make sure to check the front, right, and left sides for yourself.

# part.9 Setup

Setup Navigation Settings Sound Settings Display Settings Bluetooth Settings UVO eServices Settings Phone Projection Settings Custom Button Settings Voice Recognition Settings Date/Time Settings Language Settings Keyboard Settings Screen Saver Settings Advanced Settings System Info

# Setup

# Setup

Setup is the screen to control Audio system settings.

To enter the screen, press the SETUP key or the SETUP icon in All Menus.

| ය Ja             | n. 1 12:            | 00 am            |             |     |
|------------------|---------------------|------------------|-------------|-----|
| <li>Setup</li>   |                     | C                | )isplay Off | U   |
|                  | -4                  |                  | Co          |     |
| Navigation       | Sound               | Display          | Bluetoo     | th  |
| uvo              |                     | 1                | (((•        |     |
| UVO<br>eServices | Phone<br>Projection | Eustom<br>Button | Wi-Fi       | 1.6 |

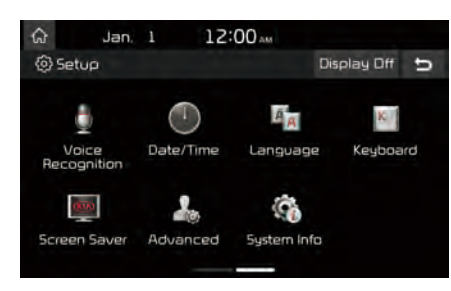

# **Navigation Settings**

For more details, refer to part 5. Navigation Settings.

# Sound Settings

Adjusts the sound effects for the whole system.

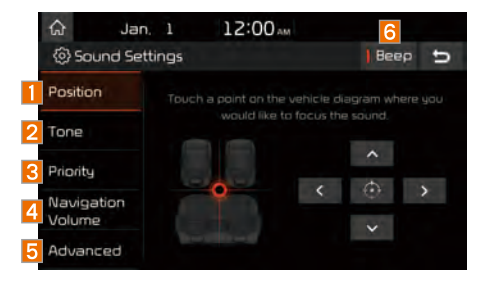

| Features   | Description                                                                                                    |
|------------|----------------------------------------------------------------------------------------------------|
| 1 Position | Select the Up/Down/Left/<br>Right button to control<br>sound positioning.<br>Select in to concentrate<br>the sound on the center of<br>vehicle. |
| 2 Tone     | Drag the slide bar to con-<br>trol Bass/Middle/Treble<br>settings.<br>Select Center to initialize<br>the settings.                              |

| Features               | Description                                                                                                    |
|------------------------|----------------------------------------------------------------------------------------------------|
| 3 Priority             | Sets the volume ratio<br>when reversing the car,<br>turning on the car's igni-<br>tion, etc.                                                                        |
| 4 Navigation<br>Volume | Sets the method of nav-<br>igation guidance volume<br>adjustment.                                                                                                   |
| 5 Advanced             | Select additional audio<br>options such as "Speed<br>Dependent Volume<br>Control" that automati-<br>cally controls Audio vol-<br>ume according to vehicle<br>speed. |
| 6 Beep                 | Select to activate a beep when pressing buttons.                                                                                                    |

### **i** Information

- Advanced sound settings may differ according to selected AMP option.
- The seat shape may differ according to vehicle model.

# **Display Settings**

Adjusts the level of illumination for the entire system.

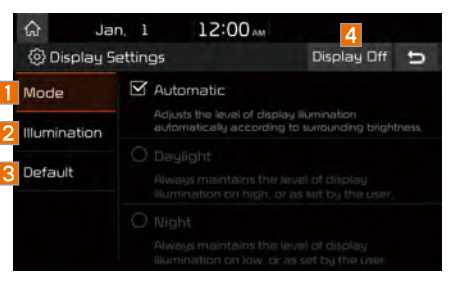

| Features       | Description                                                                                                    |
|----------------|----------------------------------------------------------------------------------------------------|
| 1 Mode         | Select any of LCD illu-<br>mination change modes:<br>Automatic (changes<br>the level automatically),<br>Daylight, and Night. |
| 2 Illumination | Set the levels of illumina-<br>tion for day and night.<br>Select Default to initialize<br>the settings.                      |
| 3 Default      | Resets the display to fac-<br>tory default settings                                                                          |
| 4 Display Off  | Provides the Display Off (touch activation) function.                                                                        |

# **Bluetooth Settings**

Changes Bluetooth phone settings. Press the SETUP key ► Select Bluetooth icon.

| â            | Jan. 1 17            | 2:00 AM |
|--------------|----------------------|---------|
| <li>BIL</li> | etooth Settings      | ŋ       |
| æ.           | Bluetooth Connection | n S     |
| <b>(1</b> )  | Auto Connection Pr   | ority > |
| (1)          | Bluetooth System In  | fo >    |
| 0            | Default Factory Set  | ings    |
|              |                      |         |

| Bluetoo                                                               | th Co                 | nnec       | tion     |                       |
|-----------------------------------------------------------------------|-----------------------|------------|----------|-----------------------|
| Press the                                                             | SETUP                 | key 🕨      | Select   | Bluetooth             |
| Select Bu                                                             | etooth Ci             | onnectior  | י.       |                       |
| <ul> <li>ᢙ Jan.</li> <li>⊗ Bluetooth C</li> <li>Phone Name</li> </ul> | 1 ]<br>onnection<br>1 | l2:00<br>n | 23       | 6 m 1 to 12<br>Help 5 |
| Add N                                                                 | ĒM                    |            | Delete D | evices                |

| Features                                          | Description                                                                                                    |
|---------------------------------------------------|----------------------------------------------------------------------------------------------------|
| Paired Device<br>List                             | Displays the paired<br>Bluetooth device list.<br>When selecting from<br>the list, the device is<br>connected or discon-<br>nected. |
| 2 Bluetooth<br>Audio<br>Connection<br>Status      | An icon appears when<br>you make a Bluetooth<br>Audio connection.                                                                  |
| 3 Bluetooth<br>Hands-Free<br>Connection<br>Status | An icon appears when<br>you make a Bluetooth<br>Hands-free connection.                                                             |
| 4 Add New                                         | Register a new Bluetooth device.                                                                                                   |
| 5 Delete Devices                                  | Select and delete a paired device.                                                                                                 |
| 6 Help                                            | Switches to the<br>Bluetooth Connection<br>Help screen.                                                                            |

#### i Information

- Up to 5 Bluetooth devices can be paired.
- Only one Bluetooth device can be connected at a time.
- During a Bluetooth device connection, another device cannot be paired.
- When you delete a paired device, the Call History and Contacts stored in the head unit are also deleted.
- Bluetooth Hands-free and Bluetooth Audio functions are supported.
- Hands-free and audio-supported devices, such as a Bluetooth smartphone or audio, will function normally.
- When a Bluetooth device is connected, if the Bluetooth connection is unexpectedly disconnected, due to being out of communication range, the device powering off, or a Bluetooth communication error, the Bluetooth device automatically searches for and connects to nearby Bluetooth devices.
- If the system is not stable, due to a vehicle-Bluetooth device communication error, restore the Default Factory Settings.
- For Default Factory Settings, the Bluetooth Settings are reset to factory settings.
- Press the SETUP key 
   Select Bluetooth
  - Select Default Factory Settings

## **Auto Connection Priority**

Press the SETUP key > Select Bluetooth

Select Auto Connection Priority

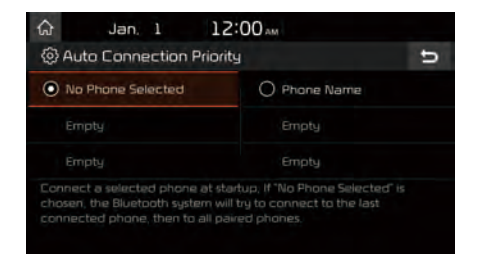

When the engine is running, the selected Bluetooth device is automatically connected. If you fail to connect the selected device, the previously-connected device is automatically connected, and if it also fails, then it tries to connect all paired devices sequentially.

Depending on auto connection priority, connection to a device may take time.

## Bluetooth System Information

Press the SETUP key Select Bluetooth

Select Bluetooth System Info

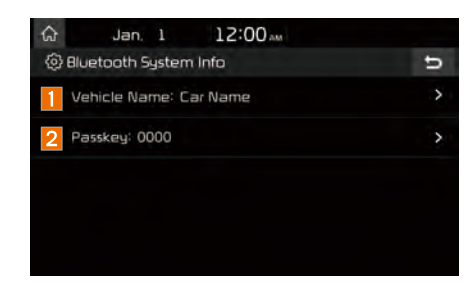

| Features          | Description                                                                                                  |
|-------------------|----------------------------------------------------------------------------------------------------|
| 1 Vehicle<br>Name | You can change the Bluetooth device name of the vehicle.                                                     |
| 2 Passkey         | You can change the pass-<br>key used for Bluetooth<br>device authentication. the<br>initial passkey is 0000. |

#### Information

• The vehicle name above is an example. Check the actual information on the product.

## UVO eServices Settings

Within the eServices Settings screen, UVO eServices related features can be set, such as activating 911 Connect, Parking Minder and setting the My Car Zone.

For safety reasons, My Car Zone Settings cannot be adjusted while driving. Park the vehicle before making any changes to your settings.

| Press | the SETUP key 🕨 UVO eService                                                                                                    | 25                |
|-------|----------------------------------------------------------------------------------------------------|-------------------|
| ଜ     | Jan. 1 12:00 AM                                                                                                    |                   |
| @ UVI | 🛛 eServices Settings                                                                                                    | ŋ                 |
|       | 911 Connect<br>If 911 Connect is set to On, a 911 call is made automat<br>using a connected Blueboth phone when any airbag<br>deployed.                    | ically<br>is      |
|       | Parking Minder                                                                                                    |                   |
|       | When you turn the ignition off, the vehicle location is si<br>your smartphone automatically. This feature is not ava<br>while the Android Auto is enabled. | ent to<br>iilable |
| My    | Car Zone                                                                                                    | >                 |

## 911 Connect

This feature is used to turn on or off the

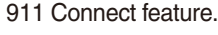

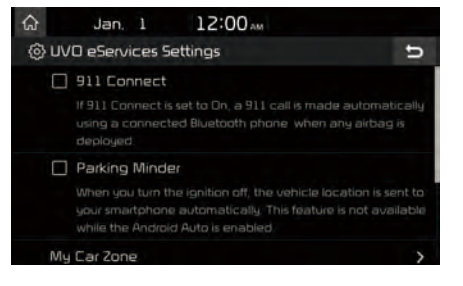

When enabing this feature, you must first agree to the 911 Connect tems of use. After reading the tems of use, press the Agree button on the touch screen to accept.

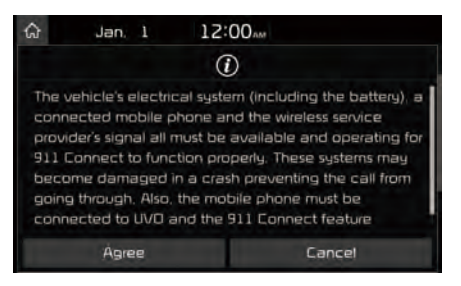

## **Parking Minder**

If you want to send vehicle location to your smartphone automatically when you turn the ignition off, turn the Parking Minder feature On.

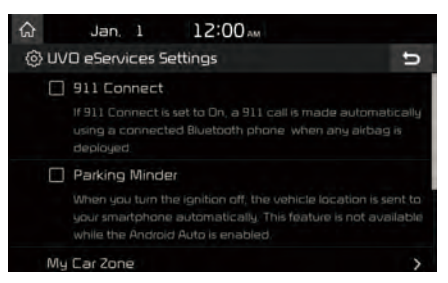

## My Car Zone

This feature is used to set My Car Zone (Curfew Limit, Speed) alert conditions.

My Car Zone Settings is unavailable when UVO eServices has not been activated.

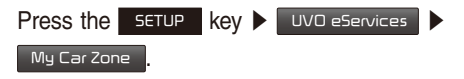

The PIN must be entered to use My Car Zone Settings.

| ŵ           | Feb.      | 1 1 | 2:39 | 🔿 🔃 🖬 🛊 |
|-------------|-----------|-----|------|---------|
| Enter       | PIN       |     |      | ŋ       |
| Enter the - | 4 digit P | NN. |      |         |
|             |           |     |      |         |
| 1           |           | 2   | Е    | ×       |
| 4           |           | 5   | 6    | Ē       |
| 7           |           | 8   | 9    |         |
| ×           |           | 0   |      |         |

This screen is used to set Curfew Limit and Speed Alert features.

#### Set the alert conditions On ▶ Settings.

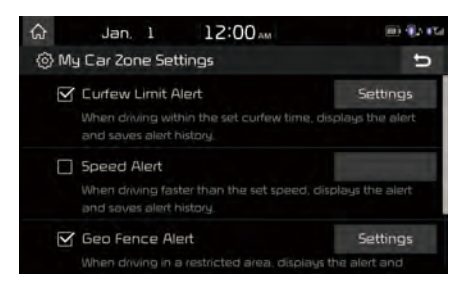

| ଜ            | Jan, 1                               | 12:00 AM                               | (III) (IL) (Ca     |
|--------------|--------------------------------------|----------------------------------------|--------------------|
| (2) M        | y Car Zone Set                       | ttings                                 | C C                |
|              | Speed Alert                          |                                        | Concession (1)     |
|              | When driving fas<br>and saves alert  | iter than the set speed, o<br>history. | displays the alert |
| $\checkmark$ | Geo Fence Al                         | ert                                    | Settings           |
|              | When driving in a saves alert histor |                                        | s the alert and    |
| PI           | N                                    |                                        | Change             |
| De           | efault Settings                      |                                        | Restore            |

#### **Curfew Limit Alert Settings**

Within Curfew Limit Alert Settings, you can set the Curfew Limit Alert Start and End Time. You can also set the Alert Interval of alerts upon Curfew Limit.

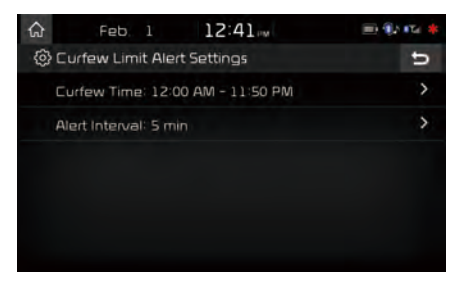

#### Speed Alert Settings

Within Speed Alert Settings, you can set the vehicle speed limit and Alert Interval of alerts upon overspeeding.

| ଜ  | Feb. 1              | 12:41 | 🗐 🖗 🖂 🌲 |
|----|---------------------|-------|---------|
| @) | Speed Alert Setti   | ngs   | U       |
|    | Speed Limit: 40 M   | IPH   | >       |
|    | Alert Interval: 1 m |       | >       |
|    |                     |       |         |
|    |                     |       |         |
|    |                     |       |         |
|    |                     |       |         |

#### **Geo Fence Alert Settings**

Within Geo Fence Alert Settings, you can set entry-restricted areas. Press Add Geo Fence and set the center point and radius of the desired Geo Fence on the Map screen. You can also set the Alert Interval of alerts upon Geo Fence alerts.

| ଜ | Jan.          | 1      | 12:00 AM |       |       | 1. 15 |
|---|---------------|--------|----------|-------|-------|-------|
| ٢ | Geo Fence     | Alert  | Settings |       | Done  | U     |
|   | Alert Interva | l: Onc | e        |       |       | >     |
|   | Lansing,      | MI     |          | 10 mi | Delet | e     |
|   | Detroit, I    | VII    |          | 10 mi | Delet | e     |
|   | Add Geo Fe    | ince 3 |          |       |       |       |
|   | Add Geo Fe    | ence 4 | 1        |       |       |       |
|   | Add Geo Fe    | ince S |          |       |       |       |

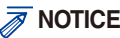

 Geo Fence Alert cannot be set if there is no SD card with Maps. At least one Geo Fence must be added to turn on Geo Fence Alert Settings.

## PIN

This feature is used to change the PIN to enter My Car Zone Settings.

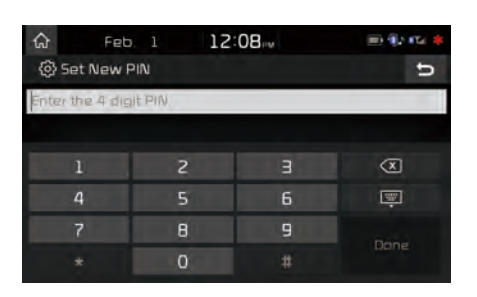

## **NOTICE**

• Before pressing Done, ensure your smartphone is connected to UVO eServices system via USB cable.

Press the Done button to transmit the new PIN to your My UVO com account.

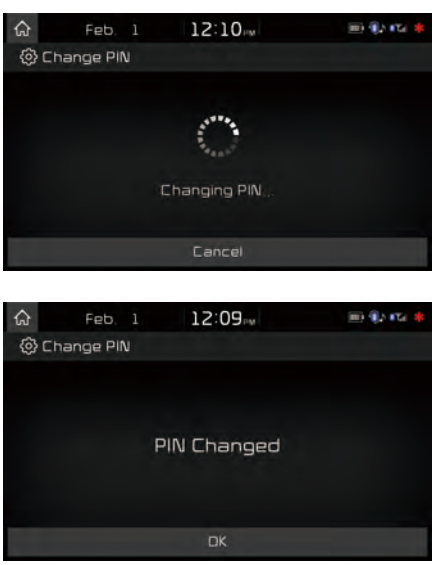

#### **Restore Factory Settings**

This feature is used to restore all My Car Zone alert history and settings back to default state.

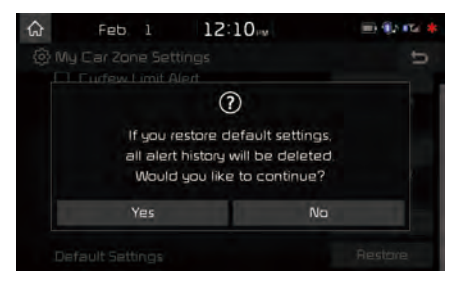

## **Scheduled Diagnostics**

This feature is for setting when scheduled diagnostics alerts display.

| Press  | SETUP   | key 🕨  | UVD eService | 🗉 🕨 Set  |
|--------|---------|--------|--------------|----------|
| the Sc | heduled | Diagno | stics On 🕨   | Settings |

|       | Jan, 1                            |                                                                | 12:00                                                                               | AM                                                                                                    |                                                                                                    | =) ¶) IT                                                                                                    | *                                                              |
|-------|-----------------------------------|----------------------------------------------------------------|-------------------------------------------------------------------------------------|----------------------------------------------------------------------------------------------------|----------------------------------------------------------------------------------------------------|----------------------------------------------------------------------------------------------------|----------------------------------------------------------------|
| Scher | duled D                           | iagnos                                                         | tics Dat                                                                            | e                                                                                                    |                                                                                                    |                                                                                                    | Ы                                                              |
|       |                                   |                                                                | 4                                                                                   | 5                                                                                                    | 6                                                                                                    |                                                                                                    |                                                                |
| 8     |                                   | 10                                                             | 11                                                                                  | 12                                                                                                    | 13                                                                                                    | 14                                                                                                    |                                                                |
| 15    | 16                                | 17                                                             | 18                                                                                  | 19                                                                                                    | 20                                                                                                    | 21                                                                                                    |                                                                |
| 22    | 23                                | 24                                                             | 25                                                                                  | 26                                                                                                    | 27                                                                                                    | 28                                                                                                    |                                                                |
| 29    | 30                                |                                                                |                                                                                     |                                                                                                    |                                                                                                    |                                                                                                    |                                                                |
|       | Sched<br>1<br>8<br>15<br>22<br>29 | Jan. 1<br>Scheduled D<br>1 2<br>8 9<br>15 16<br>22 23<br>29 30 | Jan. 1<br>Scheduled Diagnost<br>1 2 3<br>8 9 10<br>15 16 17<br>22 23 24<br>29 30 31 | Jan.         12:00           Scheduled Diagnostics Date           1         2         3         4           8         9         10         11           15         16         17         18           22         23         24         25           29         30         31 | Jan.         1         12:00 M           Scheduled Diagnostics Date         1         2         3         4         5           8         9         10         11         12           15         16         17         18         19           22         23         24         25         26           29         30         31         1         1 | Jan. 1         12:00           Scheduled Diagnostics Date           1         2         3         4         5         6           8         9         10         11         12         13           15         16         17         18         19         20           22         23         24         25         26         27           29         30         31 | Jan     1     12:00 M     →→→→→→→→→→→→→→→→→→→→→→→→→→→→→→→→→→→→ |

#### 

• For months without the corresponding day, the last day of the month will automatically be set as the scheduled diagnostics date.

## **Trip Info Sync Reminder**

Trip Info is a feature used to set whether system displays alert when trip info(Driving Distance, Driving Speed, Driving Time, etc). reaches 90% of memory.

UVO eServices must be activated to use this feature.

Press SETUP key 🕨 UVD eServices

#### Set Trip Info Sync Reminder On.

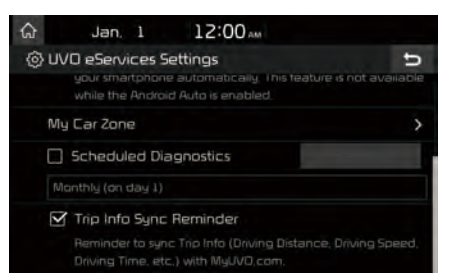

# **Phone Projection Settings**

For more details, refer to Phone Projection guide.

# **Custom Button Settings**

You can choose the feature to be accessed when the 3 key is pressed.

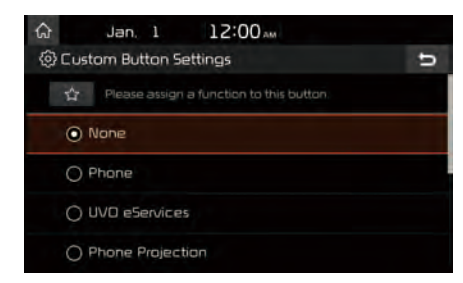

Setting it to a feature that you frequently use will allow you to access the feature quickly and conveniently anytime.

For example, setting it to My Menu will enable you to access the My Menu screen by pressing the characteristic key.